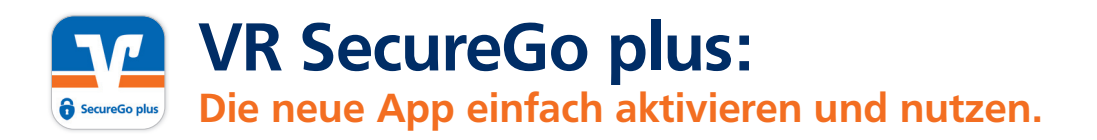

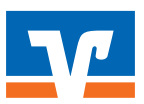

Gehen Sie beim Onlinebanking auf Nummer sicher – und machen Sie es sich noch bequemer, denn mit der neuen **VR SecureGo plus App** geben Sie Transaktionen ganz einfach frei.

# So aktivieren Sie VR SecureGo plus

- Installieren Sie die VR SecureGo plus App
   auf Ihrem Smartphone. Sie erhalten VR SecureGo plus sowohl im Apple App Store als auch im Google Play Store:
- Legen Sie einen individuellen
   Freigabe-Code fest und bestätigen Sie diesen. Mit dem Code können Sie künftig Transaktionen freigeben.

| 10.16.4                                                                             |           |
|-------------------------------------------------------------------------------------|-----------|
| Freigabe-Code                                                                       |           |
| Bitte vergeben Sie zunächst eine<br>Code, mit dem Sie zukänftig ihre<br>bestätigen. | Aufträge  |
| Der freigabe-Code gilt nur für di                                                   | ese App.  |
| Neur Popierius angée                                                                | ۰         |
| 8-302mber (Godlauhdala 3<br>1286                                                    | Gebuhdate |
| Nue hipóriak mur egén                                                               | ۲         |
| ${{\left\langle {{{\mathbf{x}}} \right\rangle}_{2}}}$ face ID verwenden             |           |
|                                                                                     |           |
|                                                                                     |           |

Jetzt QR-Code scannen und VR SecureGo plus installieren.

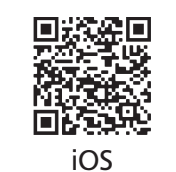

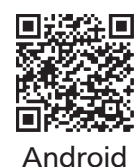

 Wählen Sie nun im Menü
 "Bankverbindungen" und scannen Sie anschließend den Aktivierungscode im Anschreiben oder geben Sie ihn ein. Die Aktivierung ist damit abgeschlossen!

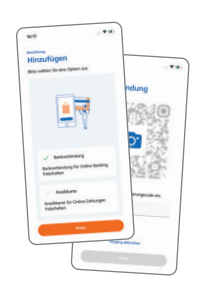

# Und so nutzen Sie VR SecureGo plus

 Geben Sie Ihre Transaktion
 wie gewohnt im Online-Banking ein. Sie erhalten automatisch eine Push-Nachricht auf Ihrem mobilen Endgerät.

| 16:00<br>Friday, 26. March                 |   |  |
|--------------------------------------------|---|--|
| securace was<br>slept on never Auftrag vor | - |  |
|                                            |   |  |
|                                            |   |  |
|                                            |   |  |
|                                            |   |  |
| Press Home to unlock                       |   |  |
| ••                                         |   |  |
|                                            |   |  |

 Starten Sie die App VR Secure-Go plus, indem Sie das App-Icon oder die Push-Nachricht auf Ihrem mobilen Endgerät antippen. Prüfen Sie die Transaktionsdaten.

| Vil Senaratio plan               |                                               |
|----------------------------------|-----------------------------------------------|
| Autuag                           |                                               |
| Bitte prüfen Sie                 | den freizugebenden Auftrag                    |
| SEPA Einze<br>Volksbark Raff     | Mberweisung<br>Herberk Materiach              |
| tenorselanong<br>200528MET       |                                               |
| herrory<br>15,00                 |                                               |
| BIC Smpl.<br>GENCCEPERAD         |                                               |
| DE2009968840                     | 1602363679                                    |
| 23.43.2021 115                   | 815                                           |
| Bits authentili<br>desen Auftrag | denen Sie sich, um die TAN Für<br>anzuzeigen. |
|                                  | Allahuan                                      |
|                                  | Partners .                                    |

 Bestätigen Sie die Transaktion
 mit Ihrem individuellen Freigabe-Code, Ihrem Fingerabdruck oder der Gesichtserkennung Ihres mobilen Endgeräts. Alternativ geben Sie die angezeigte TAN für diese Transaktion in Ihrem OnlineBanking ein.

- Institution Terret Contraction Derived for Production Derived for Production Derived for Pr
- Sie erhalten sowohl im Online Banking als auch in der
   VR SecureGo plus App den Hinweis, dass die Transaktion erfolgreich ausgeführt wurde.

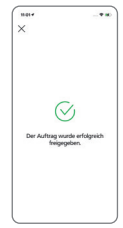

## Noch Fragen?

Haben Sie Fragen zur Einrichtung oder Nutzung der App? Schauen Sie einfach auf vr.de/tipps vorbei – dort finden Sie viele Tipps und Hinweise. Und wenn Sie dort nicht fündig werden sollten, dann stehen Ihnen die Kolleginnen und Kollegen Ihrer Bank vor Ort telefonisch und persönlich gerne zur Verfügung.

## Wichtiger Hinweis:

Um VR SecureGo plus optimal nutzen zu können, empfehlen wir die Aktivierung von Push-Nachrichten für diese App.

# Anleitung für OnlineBanking mit VR-NetKey und SecureGo plus

#### Informationen zu VR-SecureGo plus

Bei VR-SecureGo plus können Sie eine Zahlung direkt über die App freigeben, oder generieren eine TAN speziell für einen Auftrag. Dieses Verfahren bedeutet Sicherheit und ein bequemes Onlinebanking für Sie.

#### Die Erstanmeldung

Um sich mit dem VR-NetKey anzumelden, öffnen Sie die Homepage unserer Bank über www.rb-alw.de und klicken rechts oben auf Online-Banking.

| 70 | Raiffeisenbank          |  |
|----|-------------------------|--|
|    | Augsburger Land West eG |  |

Q Suche 🕜 Kontakt

Online-Banking

In der Anmeldemaske geben Sie zuerst Ihren VR-NetKey ein, den Sie von uns erhalten haben. Zusätzlich wird noch Ihre per Post erhaltene PIN benötigt. Bestätigen Sie Ihre Eingabe mit einem Klick auf Anmelden.

| Augsburger Land                    | West eG  |
|------------------------------------|----------|
| Anmelden                           |          |
| VR-NetKey oder Alias<br>1234567890 |          |
| PIN                                |          |
| Abbrechen                          | Anmelden |

Nach der Erstanmeldung müssen Sie Ihre PIN ändern. Dies ist zwingend erforderlich. Geben Sie einmal die von uns erhaltene PIN ein, danach geben Sie bitte zweimal die gewünschte PIN ein und klicken auf Eingabe prüfen.

# **PIN-Änderung**

Aus Sicherheitsgründen ist es erforderlich, Ihre aktuelle PIN zu ändern.

- - .....

| Aktuelle PIN          | 8/20 | Regeln für die neue PIN:                                                                                                    |
|-----------------------|------|----------------------------------------------------------------------------------------------------|
| ******                |      | Mind. 8, max. 20 Stellen.                                                                                                    |
| Gewünschte neue PIN   | 8/20 | Die PIN muss entweder rein numerisch sein oder<br>mindestens einen Großbuchstaben und eine Ziffer<br>enthalten.                                               |
| Wiederholung neue PIN | 8/20 | Verwenden Sie keine leicht zu erratende PIN, wie<br>zum Beispiel Zahlenfolgen oder zu einfache<br>Zahlen- und Zeichenkombinationen.<br>Erlaubter Zeichensatz: |
|                       |      | Buchstaben (az und A-Ζ, incl. Umlaute und ß)<br>Ziffern (0-9)                                                                                                 |
|                       |      | Das Sonderzeichen @1%&/=?*+;                                                                                                    |

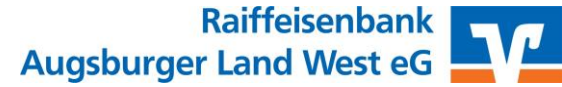

Um die PIN-Änderung abzuschließen müssen Sie diese in der VR SecureGo plus-App bestätigen. Es wird Ihnen eine Push-Nachricht auf dem Endgerät angezeigt. Öffnen Sie VR SecureGo plus, wählen Sie Auftrag freigeben und Bestätigen Sie dies durch Ihren Freigabecode bzw. Biometrie.

| Ihre Eingabe          | Sicherheitsabfrage                                                                                                    |
|-----------------------|----------------------------------------------------------------------------------------------------|
| Aktuelle PIN          | Bitte unbedingt Auftrags-Daten abgleichen                                                                                                    |
| Gewünschte neue PIN   | Sicherheitsverfahren                                                                                                    |
|                       | SecureGo plus 🗸 🗸                                                                                                    |
| Wiederholung neue PIN | <ul> <li>Bestätigen mit SecureGo plus</li> <li>Öffnen Sie die App SecureGo<br/>plus auf Ihrem Mobilen Device.</li> <li>Prüfen Sie die Auftragsdaten.</li> <li>Bestätigen Sie den Auftrag,<br/>wenn die Auftragsdaten<br/>korrekt sind. Andernfalls lehnen<br/>Sie den Auftrag ab.</li> </ul> |

Sie haben Ihren Zugang erfolgreich freigeschalten. Mit Erneut anmelden können Sie sich nun einloggen und Ihre ersten Geschäfte im Onlinebanking erledigen.

### PIN-Änderung erfolgreich.

| Sie haben Ihre PIN erfolgreich geändert. Aus Sicherheitsg<br>erforderlich. | ründen ist nun eine erneute Anmeldung |
|----------------------------------------------------------------------------|---------------------------------------|
|                                                                            | Erneut anmelden                       |

### Wichtige Sicherheitshinweise:

Nach der Erledigung Ihrer Onlinebanking-Geschäfte sollten Sie nicht einfach das Fenster des Browsers schließen, sondern Ihre Session über den Button im rechten Bereich beenden.

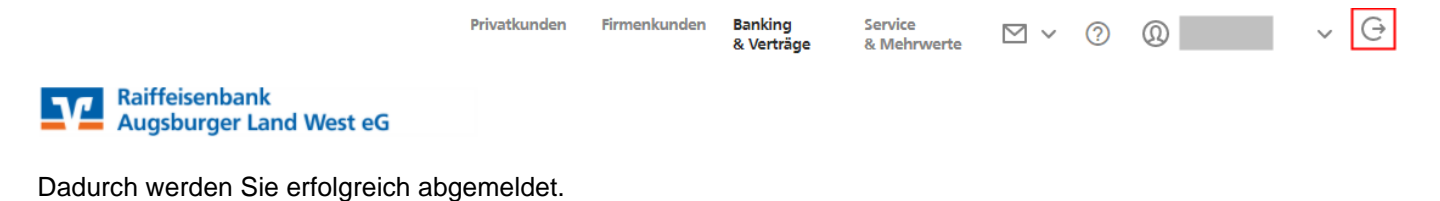

Raiffeisenbank Augsburger Land West eG